**TECHNICAL NOTE** 

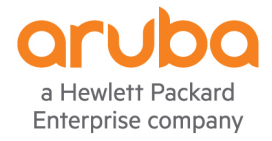

# CLEARPASS ACTIVE PROFILING DEVICE DISCOVERY AND SUBNET SCANS

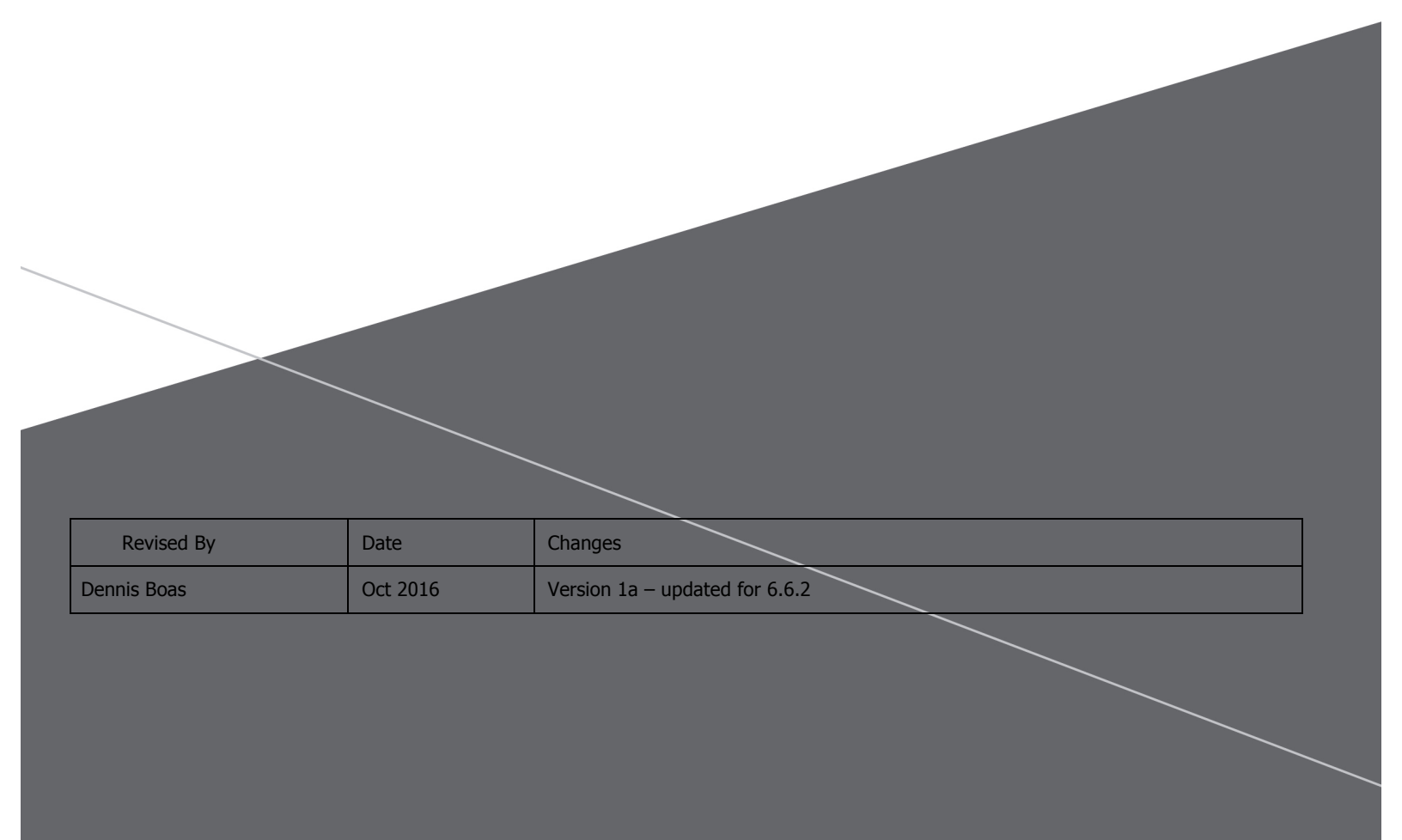

# TABLE OF CONTENTS

| Clearpass Active Profiling                                                                                                    | . 1                                                                      |
|----------------------------------------------------------------------------------------------------|--------------------------------------------------------------------------|
| Device Discovery and Subnet scans                                                                                                    | . 1                                                                      |
| Introduction                                                                                                    | . 3                                                                      |
| Device Discovery Techniques                                                                                                    | . 3                                                                      |
| Device Discovery                                                                                                    | . 3                                                                      |
| Subnet Scans                                                                                                    | . 4                                                                      |
| Configure Credentials<br>SNMP Configuration<br>SSH Configuration<br>WMI Configuration                                                                                                    | 4<br>.4<br>.5<br>6                                                       |
|                                                                                                    | 6                                                                        |
| NMAP Scan<br>NMAP Scan Configuration<br>Using NMAP scan results for Authorization                                                                                                    | .7<br>.7                                                                 |
| NMAP Scan<br>NMAP Scan Configuration<br>Using NMAP scan results for Authorization<br>Configure Subnet Scan<br>On Demand Subnet Scan<br>Trigger Endpoint Scans                                                                                                    | 7<br>7<br>.9<br>10<br>11                                                 |
| NMAP Scan<br>NMAP Scan Configuration.<br>Using NMAP scan results for Authorization<br>Configure Subnet Scan<br>On Demand Subnet Scan<br>Trigger Endpoint Scans<br>Configure Device Discovery<br>Configure Network Device.<br>Add Seed Device<br>Discovered Devices<br>Discovered Endpoints<br>Importing Discovered Devices                                                                                                    | 7<br>7<br>.9<br>10<br>11<br>13<br>13<br>14<br>15<br>17<br>18             |
| NMAP Scan         NMAP Scan Configuration         Using NMAP scan results for Authorization.         Configure Subnet Scan         On Demand Subnet Scan         Trigger Endpoint Scans         Configure Device Discovery         Configure Network Device.         Add Seed Device         Discovered Devices         Discovered Endpoints         Importing Discovered Devices.         Troubleshooting         Event Viewer         Log Configuration         Debug Web Page | 7<br>7<br>10<br>11<br>13<br>13<br>14<br>15<br>17<br>18<br>20<br>20<br>21 |

# Introduction

This technical note is intended to help field engineers, customers, and partners understand, configure and deploy ClearPass Device Discovery and ClearPass subnet scanning. These features are used to discover and profile network access devices and endpoints. A critical element of network security is discovering what devices are connecting to the network and making sure that they are given the correct level of network access. Once a new device is discovered it can be profiled and authorized access based on attributes such as Host Name, Device Category, Device OS Family and Device Name. For example, network cameras and printers require access to different network resources and are often assigned to different VLANs. After the printer or camera is profiled, ClearPass will authorize and enforce the correct level of access and assign the correct VLAN. Discovering and profiling devices with statically assigned addresses requires different techniques than those that are used with dynamically addressed devices. ClearPass provides a set of tools to automate the discovery and profiling of both dynamically and statically addressed devices.

# **Device Discovery Techniques**

Device discovery techniques can be broadly categorized as either active or passive. Active techniques involve a series of focused probes directed at network access devices or more generalized subnet scans. Active techniques are primarily used for discovering and profiling statically addressed devices. Passive techniques involve monitoring message exchanges such as DHCP requests, TCP exchanges or analyzing the user agent information from a HTTP connect packet. Passive techniques work best with dynamically addressed devices. Agents such as OnGuard can also provide endpoint profiling information. This Tech Note focuses on active discovery techniques.

# **Device Discovery**

Device Discovery is a two-step process that identifies and profiles network access devices (switches and routers) and the endpoints (servers, computers, IoT devices, etc.) that are connected to them.

Step 1 uses SNMP to read information from the Bridge, ARP, LLDP and CDP MIBs on a network access seed device (switch or router). This information is used to discover neighboring network access devices. This process is repeated for each neighboring device until the scan depth limit is reached. Scan depth is configurable from one to five layers. The discovered network access devices can be imported into the ClearPass Network Device Table.

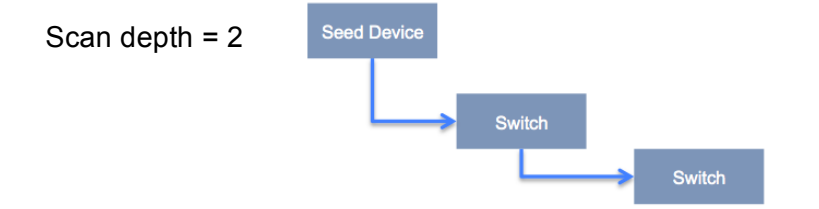

Step 2 uses the IP to MAC mapping information from the ARP tables of the network access devices to generate a scan of each of the connected endpoints. This scan looks for specific open ports and then use SNMP, SSH and WMI to profile the endpoint.

- If port 22 is open use SSH to login and collect profiling information
- If port 135 is open use WMI to login and collect profiling information
- If port 161 is open use SNMP to collect profiling information
- If port 135 and port 3389 are both open assume the endpoint is Windows based

After the discovered endpoints are profiled, the Endpoints Table is updated with the new information.

# Subnet Scans

Instead of probing network access devices to discover connected endpoints, subnet scans probe all addresses in the selected subnets. When an endpoint is detected;

- If port 22 is open use SSH to login and collect profiling information
- If port 135 is open use WMI to login and collect profiling information
- If port 161 is open use SNMP to collect profiling information
- If port 135 and port 3389 are open assume the endpoint is Windows based

If the discovered endpoint has a statically assigned address it is profiled and the new information is added to the Endpoints Table.

# **Configure Credentials**

The SNMP, SSH and WMI credentials used by both Device Discovery and subnet scans are configured in **Configuration >> Profile Settings**.

#### **Profile Settings**

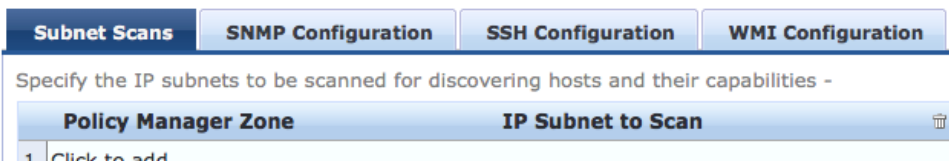

1. Click to add...

The first step in configuring Device Discovery and subnet scans is to enter the access credentials in the configuration tabs

### **SNMP** Configuration

Enter the subnets to be used for Device Discovery or subnet scans in a comma separated list. Do not end the list with a carriage return. Then add the SNMP credentials that should be used for the subnets.

| SNMP Configuration      |                                                     |
|-------------------------|-----------------------------------------------------|
|                         |                                                     |
| IP Subnets/IP Addresses | 5: 192.168.1.0/24,192.168.2.0/<br>24,192.168.3.0/24 |
| Entries                 |                                                     |
| Version User            | mame Description 👻                                  |
|                         |                                                     |
|                         |                                                     |
|                         |                                                     |
| SNMP Version:           | SNMP v2 with community strings                      |
| Description:            | default community                                   |
| Community String:       | Verify:                                             |
|                         | Reset Save Entry                                    |
|                         | Save Cancel                                         |

You can add multiple sets of credentials. If Port 161 is open ClearPass will attempt to use each set of credentials to profile the device or endpoint.

|                                      | guratio                 | n                   |                                          |          |
|--------------------------------------|-------------------------|---------------------|------------------------------------------|----------|
| IP Subnets/                          | 'IP Addr                | esses: 192.<br>24,1 | 168.1.0/24,192.168.2.0/<br>92.168.3.0/24 |          |
| Entries                              |                         |                     |                                          |          |
| V                                    | ersion                  | Username            | Description                              | Ť        |
| 1.                                   | V2C                     |                     | default community                        | Ť        |
| 2.                                   | V2C                     |                     | scan community                           | Ť        |
|                                      |                         |                     |                                          |          |
| CNMD Voro                            | ion                     | SNIMD V             | 2 with community strings                 |          |
| SNMP Vers                            | ion:                    | SNMP v2             | 2 with community strings                 | ¢        |
| SNMP Vers                            | ion:<br>1:              | SNMP v2             | 2 with community strings                 | •        |
| SNMP Vers<br>Descriptior<br>Communit | iion:<br>1:<br>y String | SNMP v2             | 2 with community strings                 | Save Ent |

## SSH Configuration

Under the SSH Configuration tab enter the subnets to be used. Then add the CLI login credentials and the Enable password. If port 22 is open, ClearPass will use these credentials to login and gather profiling information.

| Configuration            |                                              | <b>A</b>                |                  |
|--------------------------|----------------------------------------------|-------------------------|------------------|
| IP Subnets/IP Addresses: | 192.168.1.0/24,192.168.2.0/24,19<br>8.3.0/24 | 2.16 Configurat         | ion              |
| Entries                  |                                              |                         |                  |
| Username                 | Description                                  | n                       | Ť                |
| 1. manager               |                                              |                         | ŵ                |
| 2. admin                 |                                              |                         | <b>a</b>         |
| Username:                | No Configuration                             | present                 |                  |
| Password:                |                                              | Verify Password:        |                  |
| Enable Password:         |                                              | Enable Password Verify: |                  |
| Description:             |                                              | 1                       |                  |
|                          |                                              |                         | Reset Save Entry |
|                          |                                              |                         | Save Cancel      |

## WMI Configuration

Under the WMI tab enter the subnets to be used. Then add the Active Directory domain credentials. Multiple domains can be configured. If port 135 is open, ClearPass will attempt to use the WMI protocol to gather profiling information.

| P Subnets/IP<br>Entries<br>U | Addresses:<br>sername | 192.168.1.0/24,19<br>8.3.0/24 | 2.168.2.0/24,192.16  |                  |       |             |
|------------------------------|-----------------------|-------------------------------|----------------------|------------------|-------|-------------|
| P Subnets/IP<br>Entries<br>U | Addresses:<br>sername | 192.168.1.0/24,19<br>8.3.0/24 | 92.168.2.0/24,192.16 |                  |       |             |
| Entries<br>U<br>1.           | sername               |                               |                      |                  |       |             |
| 1. 🔿                         | sername               |                               |                      |                  |       |             |
| 1.                           |                       |                               | Description          |                  |       | Ť           |
|                              | selabs.com/ac         | Iministrator                  | Primary Domain       | 1                |       | Ť           |
|                              |                       |                               |                      |                  |       |             |
|                              |                       |                               |                      |                  |       |             |
| Domain:                      |                       | dpblab.net                    |                      | ]                |       |             |
| Username:                    |                       | administrator                 |                      | ]                |       |             |
| Password:                    |                       |                               |                      | Verify Password: | ••••• |             |
|                              |                       | Test Domai                    | n                    |                  |       |             |
| Description:                 |                       |                               |                      |                  |       |             |
| Description:                 |                       |                               |                      | //               | Re    | set Save En |

## NMAP Scan

ClearPass release 6.6.2 added the option of using NMAP scans and signatures for device profiling. NMAP scans return host open ports and host services for scanned endpoints. This information is used for device profiling and is posted to the Endpoint (Fingerprints tab).

#### Configuration >> Identity >> Endpoints

| Edit Endpoint                |                                                                                                    |
|------------------------------|----------------------------------------------------------------------------------------------------|
|                              |                                                                                                    |
| Endpoint Attributes          | Fingerprints                                                                                                    |
| Endpoint Fingerprint Details |                                                                                                    |
| Host Services:               | 17       tcpwrapped         21       ftp - Aruba router ftpd         22       sah - OpenSSH Version: 5.8         80       http - Apache httpd         443       tcpwrapped         1723 pptp - Aruba Version: (Firmware: 2)         4343 http Apache httpd         8080 http Apache httpd         8081 http Apache httpd         8082 http Apache httpd         8082 http Apache httpd         8088 http Apache httpd |
| Host Open Ports:             | 17, 21, 22, 80, 443, 1723, 4343, 8080, 8081, 8082, 8088                                                                                                    |
| SSH device name:             | Aruba3600-US                                                                                                    |
| SNMP Device Name:            | Aruba3600                                                                                                    |
| SNMP System Description:     | ArubaOS (MODEL: Aruba3600-US), Version 6.4.3.6 (52927)                                                                                                    |
|                              |                                                                                                    |

### NMAP Scan Configuration

NMAP scans are enabled in the Profiler Tab under **Administration >> Server Manager >> Server Configuration >> Cluster-Wide Parameters**.

| Cluster-Wide                   | Parameters                |                    |                         |                |              |                 |            |
|--------------------------------|---------------------------|--------------------|-------------------------|----------------|--------------|-----------------|------------|
| General                        | Cleanup Intervals         | Notifications      | Standby Publisher       | Virtual IP     | Mode         | Database        | Profiler   |
| Parameter Name Parameter Value |                           |                    |                         |                | e            | Defa            | ault Value |
| Profile subr                   | net scan interval         |                    | 24                      |                | hours        |                 | 24         |
| Profiler Sca                   | in Ports                  |                    | 13                      | 5,3389         | TCP ports    |                 | 135,3389   |
| Process wir                    | red device information fr | rom IF-MAP interfa | т т                     | RUE 🗘          |              |                 | FALSE      |
| Enable End                     | point Port Scans using N  | Nmap               | Т                       | RUE 🗘          |              |                 | FALSE      |
| WARNING                        | : Setting this value to   | TRUE enables activ | ve scan of the host for | open ports. Th | s can be res | ource intensive | . Also,    |
|                                |                           |                    |                         |                |              |                 |            |
|                                |                           |                    |                         |                |              |                 |            |
|                                |                           |                    |                         |                | Res          | tore Defaults   | Save Can   |

#### Using NMAP scan results for Authorization

The NMAP information shown in the Fingerprints tab can be used for endpoint authorization. In this example we will use a MAC Auth service and create a simple role to determine the format of the NMAP information.

Services - lab Device MAC Authentication

| Summary       | Service        | Authentication       | Roles         | Enforcement     |        |         |
|---------------|----------------|----------------------|---------------|-----------------|--------|---------|
| Role Mapping  | Policy:        | lab test MANP finger | rprint        | \$              | Modify |         |
| Role Mapping  | Policy Details |                      |               |                 |        |         |
| Description:  |                |                      |               |                 |        |         |
| Default Role: |                | AP                   |               |                 |        |         |
| Rules Evaluat | tion Algorithm | first-applicable     |               |                 |        |         |
| Condit        | tions          |                      |               |                 |        | Role    |
| 1.            | (Authorization | :[Endpoints Repos    | itory]:Finger | rprint EXISTS ) |        | [Guest] |

This role will match any existing fingerprint. After forcing a MAC authentication, we can examine the Authorization attributes in Access Tracker. This will show the format of the returned attributes.

| Summary Input         | Output Accounting      |                                                                                                    |
|-----------------------|------------------------|----------------------------------------------------------------------------------------------------|
| sername:              | 000b866ebe68           |                                                                                                    |
| nd-Host Identifier:   | 000B866EBE68 (Swi      | itch / Aruba / Aruba Controller)                                                                                                    |
| ccess Device IP/Port: | 192.168.1.207:8214 (ma | s / Aruba)                                                                                                    |
| RADIUS Request        |                        | (                                                                                                    |
| uthorization Attribu  | tes                    | (                                                                                                    |
|                       |                        | <pre>router ftpd", "22:ssh - OpenSSH Version: 5.8", "80:http -<br/>Apache httpd", "443:tcpwrapped", "1723:pptp - Aruba<br/>Version: (Firmware: 2)", "4343:http - Apache httpd",<br/>"8080:http - Apache httpd", "8081:http - Apache httpd",<br/>"8082:http - Apache httpd", "8088:http - Apache httpd"],<br/>"ports": ["17", "21", "22", "80", "443", "1723", "4343",<br/>"8080", "8081", "8082", "8088"]}, "snmp": {"sys_descr":<br/>"ArubaOS (MODEL: Aruba3600-US), Version 6.4.3.6<br/>(52927)", "name": "Aruba3600"}, "ssh": {"device_name":<br/>"Aruba3600-US"}, "tcp": {"device": "", "fp": ""}}</pre> |
|                       |                        |                                                                                                    |

Using this information, we can create a role (LAB SSL 5.8) to authorize access if the endpoint is using SSH version 5.8

| Role Mapping Policy:               | NMAP Signatures                                               |             |
|------------------------------------|---------------------------------------------------------------|-------------|
| Role Mapping Policy Details        |                                                               |             |
| Description:                       |                                                               |             |
| Default Role:                      | Restrict access                                               |             |
| Rules Evaluation Algorithm:        | first-applicable                                              |             |
| Conditions                         |                                                               | Role        |
| 1. (Authorization<br>Version: 5.8) | :[Endpoints Repository]:Fingerprint CONTAINS 22:ssh - OpenSSH | Lab SSL 5.8 |

To test our new role mapping, re-authenticate the endpoint. Access Tracker now shows the correct role being applied

| Summary Input          | Output Accounting                                                                                                    |
|------------------------|----------------------------------------------------------------------------------------------------|
| Login Status:          | ACCEPT                                                                                                    |
| Session Identifier:    | R0000005-02-57fd1f5c                                                                                                    |
| Date and Time:         | Oct 11, 2016 13:20:28 EDT                                                                                                    |
| End-Host Identifier:   | 000B866EBE68 (Switch / Aruba / Aruba Controller)                                                                                       |
| Username:              | 000b866ebe68                                                                                                    |
| Access Device IP/Port: | 192.168.1.207:8214 (mas / Aruba)                                                                                                    |
| System Posture Status: | UNKNOWN (100)                                                                                                    |
| Policies Used -        |                                                                                                    |
| Service:               | lab Device MAC Authentication                                                                                                    |
| Authentication Method: | MAC-AUTH                                                                                                    |
| Authentication Source: | Local:localhost                                                                                                    |
| Authorization Source:  | [Endpoints Repository]                                                                                                    |
| Roles:                 | Lab SSL 5.8, [User Authenticated]                                                                                                    |
| Enforcement Profiles:  | lab Device Bandwidth Limit, lab Device Do Expire, lab Device Expire Post Login,<br>[Update Endpoint Known], lab Device Session Timeout |
| Service Monitor Mode:  | Disabled                                                                                                    |

Note: NMAP scans are triggered by Device Discovery, periodic subnet scans and on-demand subnet scans.

## **Configure Subnet Scan**

If the Subnet Scan tab is configured, ClearPass will automatically scan the configured subnets once a day. To configure subnet scans, go to **Configuration > Profile Settings** and select a Policy Manager Zone for the scan.

| Subnet Scans                                                                        | SNMP Configuratio | n SSH Configuration | WMI Configuration |  |  |
|-------------------------------------------------------------------------------------|-------------------|---------------------|-------------------|--|--|
| Specify the IP subnets to be scanned for discovering hosts and their capabilities - |                   |                     |                   |  |  |
| Policy Mana                                                                         | ger Zone          | IP Subnet to Scar   | 1                 |  |  |
| 1.                                                                                  | •                 |                     | B f               |  |  |
| 2. default                                                                          |                   |                     |                   |  |  |
| LA                                                                                  |                   |                     |                   |  |  |
| Boston                                                                              | 0                 |                     |                   |  |  |
|                                                                                     | 6.m               |                     |                   |  |  |

After selecting the correct, add the subnets in a comma separated list. ClearPass will automatically scan the configured subnets once every 24 hours.

| Sub                                                                                 | onet Scans | SNMP Configura | ition | SSH Configuration             | WMI Configurati    | ion |  |  |  |
|-------------------------------------------------------------------------------------|------------|----------------|-------|-------------------------------|--------------------|-----|--|--|--|
| Specify the IP subnets to be scanned for discovering hosts and their capabilities - |            |                |       |                               |                    |     |  |  |  |
| Policy Manager Zone IP Subnet to Scan                                               |            |                |       |                               |                    |     |  |  |  |
| 1. Bo                                                                               | oston      | ¥              | =     | 92.168.1.0/24,192.168.i<br>24 | 2.0/24,192.168.3.0 | Đ   |  |  |  |
| 2. Cl                                                                               | ick to add |                |       |                               |                    |     |  |  |  |

You can change the scan interval under Administration >> Server Manager >> Server Configuration >> Cluster Wide Parameters.

| General     | Cleanup Intervals          | Notifications     | Standby Publisher | Virtual IP   | Configuration | Mode | Database  |
|-------------|----------------------------|-------------------|-------------------|--------------|---------------|------|-----------|
| arameter    | Name                       |                   | Pai               | rameter Valu | ie            | Defa | ult Value |
| olicy resu  | lt cache timeout           |                   | 5                 |              | minutes       |      | 5         |
| ree disk s  | pace threshold value       |                   | 30                |              | %             |      | 30        |
| ree memo    | ory threshold value        |                   | 20                |              | %             |      | 20        |
| rofile sub  | net scan interval          |                   | 24                |              | hours         |      | 24        |
| ndpoint C   | ontext Servers polling in  | terval            | 60                |              | minutes       |      | 60        |
| utomatica   | ally check for available S | oftware Updates   | T                 | RUE \$       | )             |      | TRUE      |
| .ogin Bann  | er Text                    |                   |                   |              |               | 1.   |           |
| dmin Ses    | sion Idle Timeout          |                   | 30                |              | minutes       |      | 30        |
| erformand   | ce Monitor Rendering Por   | t                 | 80                |              |               |      | 80        |
| lulti Maste | er Cache Durability        |                   | 0                 | FF 🕈         | )             |      | OFF       |
| LI Session  | n Idle Timeout             |                   | 360               | )            | minutes       |      | 360       |
| isable TLS  | Sv1.0 support              |                   | No                | one ‡        | )             |      | None      |
| rofiler Sca | an Ports                   |                   | 135               | ,3389        | TCP ports     |      | 135,3389  |
| rocess wir  | red device information fr  | om IF-MAP interfa | ce TF             | RUE \$       | )             |      | FALSE     |
| isable Ch   | ange Password for TACA     | cs                | FA                | LSE \$       | 1             |      | FALSE     |

### On Demand Subnet Scan

On Demand Subnet Scans can be run as needed and are recommended after adding new devices to the network.

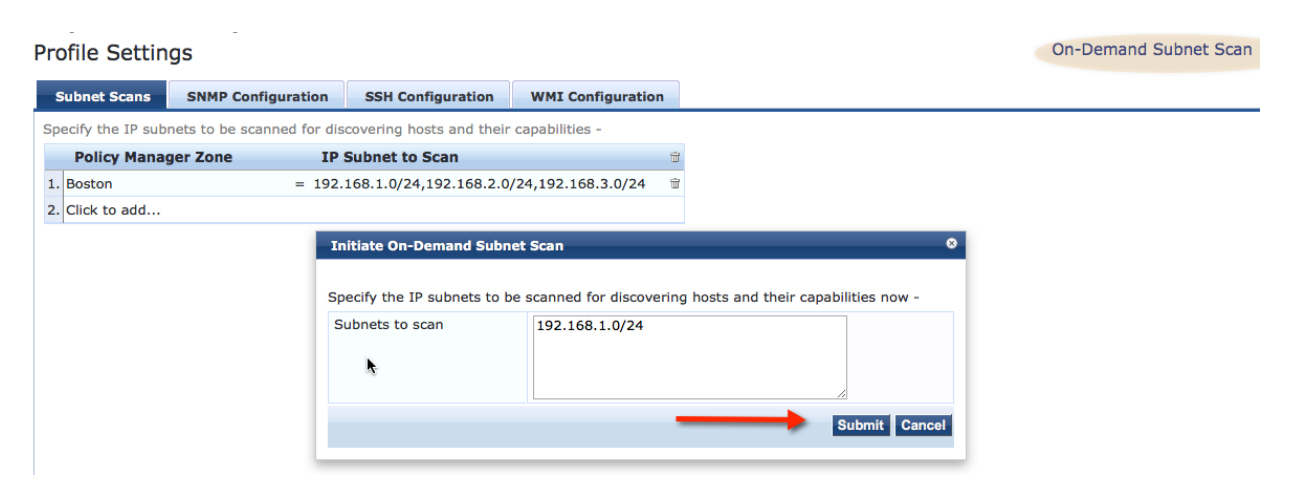

Select **On-Demand Subnet Scan**, then enter the subnets to scan and click **Submit**. For both On Demand and automatic scans the endpoint table will only be updated if Static IP is True.

| EndPoint Attri       | butes                                                       |                             |                           |           |  |  |
|----------------------|-------------------------------------------------------------|-----------------------------|---------------------------|-----------|--|--|
| MAC Address          | 000b866ebe68                                                | IP Address                  | 192.168.1.212             |           |  |  |
| Description          |                                                             | Static IP                   | TRUE                      |           |  |  |
|                      |                                                             | Hostname                    | Aruba3600                 | Aruba3600 |  |  |
| Status OKnown client |                                                             | Device Category             | Switch                    |           |  |  |
|                      | <ul> <li>Unknown client</li> <li>Disabled client</li> </ul> |                             | Aruba                     | •         |  |  |
| MAC Vendor           | Aruba Networks                                              | Device Name                 | Aruba Controller          |           |  |  |
| Added by             | Policy Manager                                              | Added At                    | Aug 18, 2016 17:17:56 EDT |           |  |  |
| Online Status        | Not Available                                               | Updated At                  | Aug 18, 2016 17:19:0      | 8 EDT     |  |  |
| Connection Type      |                                                             | Show Fingerprint            |                           |           |  |  |
| Endpoint Fingerprint | Details                                                     |                             |                           |           |  |  |
| SSH device name:     | Aruba3600-US                                                | <b>—</b>                    |                           |           |  |  |
| SNMP Device Name:    | Aruba3600                                                   |                             |                           |           |  |  |
| SNMP System Descr    | iption: ArubaOS (MODEL: A                                   | ruba3600-US), Version 6.4.3 | .6 (52927)                |           |  |  |

A subnet scan added the above endpoint entry. Notice that Static IP is True and the Fingerprint shows that both SNMP and SSH were used to profile the device.

### **Trigger Endpoint Scans**

An SNMP or NMAP scan can be manually triggered from the endpoint table. This can be useful if ClearPass was not able to classify the endpoint. In the following example; Device Category, OS Family and Device Name are all unknown.

| 1AC Address          | 007f283780e2                                                | IP Address       | 192.168.1.1               |
|----------------------|-------------------------------------------------------------|------------------|---------------------------|
| Description          |                                                             | Static IP        | TRUE                      |
|                      |                                                             | Hostname         | -                         |
| Status               | Known client                                                | Device Category  | Unknown 💌                 |
|                      | <ul> <li>Onknown client</li> <li>Disabled client</li> </ul> | Device OS Family | Unknown                   |
| MAC Vendor           | Actiontec Electronics, Inc                                  | Device Name      | Unknown                   |
| Added by             | Policy Manager                                              | Added At         | Aug 18, 2016 23:19:01 EDT |
| Online Status        | Not Available                                               | Updated At       | Aug 20, 2016 00:20:32 EDT |
| Connection Type      |                                                             | Show Fingerprint |                           |
| Endpoint Fingerprint | Details                                                     |                  |                           |
| TCP Fingerprint:     |                                                             |                  |                           |
| TCP Device Category  | /:                                                          |                  |                           |

By selecting the table entry and clicking Trigger Server Action an NMAP or SNMP scan can be manually initiated

| Endpo   | ints    |                 |                 |   |                 |                        |                       | 붙 Add<br>🟝 Import<br>📤 Export All |
|---------|---------|-----------------|-----------------|---|-----------------|------------------------|-----------------------|-----------------------------------|
| Filter: | AAC Add | iress 🛟         | contains 📀      | + | Go Clear Filter |                        |                       | Show 10 + records                 |
| #       |         | MAC Address     | Hostname        |   | Device Category | Device OS Fami         | ly Status             | Profiled                          |
| 11.     |         | 685b3586f585    |                 |   | Unknown         | Unknown                | Unknown               | No                                |
| 12.     |         | 34ab3736abea    | jane-boass-ipad |   | SmartDevice     | Apple                  | Unknown               | Yes                               |
| 13.     |         | 308d99336a40    |                 |   | Unknown         | Unknown                | Unknown               | No                                |
| 14.     |         | 247703e0d1a0    |                 |   | Unknown         | Unknown                | Unknown               | No                                |
| 15.     |         | 101f74266296    | new-host-3      |   | Printer         | HP                     | Unknown               | Yes                               |
| 16.     | 0       | 00a0966a7874    |                 |   | Unknown         | Unknown                | Unknown               | No                                |
| 17.     |         | 007f283780e2    |                 |   | Unknown         | Unknown                | Unknown               | No                                |
| 18.     |         | 0024a05378d0    |                 |   | Unknown         | Unknown                | Unknown               | No                                |
| 19.     |         | 002180dc70d8    |                 |   | Unknown         | Unknown                | Unknown               | No                                |
| 20.     |         | 0019bbeebde2    |                 |   | Unknown         | Unknown                | Unknown               | No                                |
| ┥ ┥ Sh  | owing   | 11-20 of 30 Þ 🎽 |                 |   |                 | Authentication Records | Trigger Server Action | Update Fingerprint Export Delete  |

The NMAP scan below shows open ports, Network Applications and Device category. In this case NMAP's confidence is 100%. If this is correct, selecting Update will update the endpoint table

| Trigger Server Action |               |                         |                   |               |
|-----------------------|---------------|-------------------------|-------------------|---------------|
|                       | Server A      | ction has been successf | ully initiated    |               |
| Server Action:        |               | Nmap Scan               | \$                |               |
| Context Server:       |               | localhost               | \$                |               |
| Server Type:          |               | Generic HTTP            |                   |               |
| Action Description:   |               | Perform Nmap Scan for s | selected endpoint |               |
| Action Result         |               |                         |                   |               |
| Device Category:      | Linux 2.6.    | 9 - 2.6.31(100%)        |                   |               |
| Network Apps:         | telnet, http, | unknown, https, telnets |                   |               |
| Open Ports:           | 23, 80, 234,  | 443, 992                |                   |               |
|                       |               |                         |                   |               |
|                       |               |                         |                   |               |
|                       |               |                         |                   |               |
|                       |               |                         |                   |               |
|                       |               |                         |                   |               |
|                       |               |                         |                   | Update Cancel |
|                       |               |                         |                   |               |

The endpoint entry now shows the correct Device Category, Device OS Family and Device Name. The fingerprint shows that NMAP profiled the endpoint.

|                     | Ibutes                              |                  |                           |
|---------------------|-------------------------------------|------------------|---------------------------|
| IAC Address         | 007f283780e2                        | IP Address       | 192.168.1.1               |
| Description         |                                     | Static IP        | TRUE                      |
|                     |                                     | Hostname         | -                         |
| status              | C Known client                      | Device Category  | Computer 🔻                |
|                     | <ul> <li>Disabled client</li> </ul> | Device OS Family | Linux                     |
| 1AC Vendor          | Actiontec Electronics, Inc          | Device Name      | Linux Computer            |
| Added by            | Policy Manager                      | Added At         | Aug 18, 2016 23:19:01 EDT |
| Online Status       | Not Available                       | Updated At       | Aug 20, 2016 01:11:06 EDT |
| Connection Type     |                                     | Show Fingerprint |                           |
| ndpoint Fingerprint | : Details                           |                  |                           |
| CP Fingerprint:     |                                     |                  |                           |
| CP Device Categor   | y:                                  |                  |                           |
| Imap Device Type:   | Linux 2.6.9 - 2.6.31                |                  |                           |
|                     |                                     |                  | •                         |

The other type of scan that can be triggered is SNMP. Subnet scans only profile statically addressed endpoints. With triggered scans, SNMP can be used to gather additional profile information for dynamically addressed endpoints.

| Trigger Server Action                                                                   |                                                                             | 0                                                                                                    |
|-----------------------------------------------------------------------------------------|-----------------------------------------------------------------------------|----------------------------------------------------------------------------------------------------|
|                                                                                         | Server Action h                                                             | as been successfully initiated                                                                             |
| Server Action:                                                                          | SNMP Scan                                                                   | ÷                                                                                                    |
| Context Server:                                                                         | localhost                                                                   | \$                                                                                                    |
| Server Type:                                                                            | Generic HTTP                                                                |                                                                                                    |
| Action Description:                                                                     | Perform SNMP Scan for                                                       | r selected endpoint                                                                                        |
| System Name : HP-380<br>System Description : HI<br>(/ws/swbuildm/rel_richi<br>ProCurve) | 0-48G-PoEP-4SFP+<br>P J9574A 3800-48G-PoE+-4:<br>mond_qaoff/code/build/tami | SFP+ Switch, revision KA.16.01.0007, ROM KA.15.10<br>(swbuildm_rel_richmond_qaoff_rel_richmond)) (Formerly |
|                                                                                         |                                                                             | Start Action Cancel                                                                                        |

Typically SNMP scans are most effective for network devices since they generally support SNMP.

You can only trigger one NMAP or SNMP scan at a time. If the scans do not show up in the pull down menu, make sure you don't have more than one endpoint entry selected.

# **Configure Device Discovery**

After the Profile Credentials are configured, the next step is to configure the network seed device. Multiple seed devices can be configured. In a geographically dispersed deployment, configure at least one seed device for each location. A core or distribution layer switch is a good choice for a seed device.

### **Configure Network Device**

Go to Configuration >> Network >> Devices and click on the SNMP Read Settings tab.

| Device SNMP Rea     | d Settings SNMP Write Setting                                                                                                    | s CLI Settings     | OnConnect Enforcement |
|---------------------|----------------------------------------------------------------------------------------------------|--------------------|-----------------------|
| llow SNMP Read:     | Enable Policy Manager to perform to perform the second second | form SNMP read ope | rations               |
| NMP Read Setting:   | SNMP v2 with community strings                                                                                                    |                    | *                     |
| Community String:   | •••••                                                                                                    | Verify: ·····      | ••••••                |
| orce Read:          | Always read information from<br>Always read information from                                                                                                    | n this device      |                       |
| ead ARP Table Info: | Read ARP table from this de                                                                                                    | vice               |                       |
|                     |                                                                                                    |                    |                       |

- Enable ClearPass to use SNMP to access this device
- Select SNMP version
- Configure access credentials (community string)
- Enable Force Read, causes all nodes in cluster to read information from this device
- Enable Read ARP Table Info to extract MAC to IP mappings

#### Add Seed Device

In Monitoring >> Profiler and Discovery >> Network Discovery, click on Start Network Discovery Scan to add the seed devices.

| Monitoring » Profiler and Discov | very » Network Discovery                                                                                                    |                                                                                                    |                                                                                                    |             |                                                     |                                                      |
|----------------------------------|----------------------------------------------------------------------------------------------------|----------------------------------------------------------------------------------------------------|----------------------------------------------------------------------------------------------------|-------------|-----------------------------------------------------|------------------------------------------------------|
| Network Discovery                |                                                                                                    |                                                                                                    |                                                                                                    |             | Auto Refre<br>Start Netw<br>View Endp<br>View Disco | sh<br>ork Discovery Scan<br>points<br>overed Devices |
| Filter: Seed Devices             | contains 📀                                                                                                    | 🛨 Go Cle                                                                                                    | ear Filter                                                                                                    |             |                                                     | Show 10                                              |
| # Seed Devices                   | Server                                                                                                    | Start Time                                                                                                    | End Time                                                                                                    | Endpoints   | Devices                                             | Status /                                             |
|                                  |                                                                                                    |                                                                                                    |                                                                                                    |             |                                                     |                                                      |
|                                  | Initiate scan<br>Specify seed devices IP to<br>Server:<br>Scan Depth:<br>Seed Devices (csv):<br>Probe ARP entries:<br>WARNING: Performing ne<br>large networks, scans cot<br>ClearPass node that is no<br>normal business hours. | be scanned for discovering End<br>(CPPM.6.6.1 (192168.1251)<br>3<br>192.168.1.207<br>Probe all the ARP entries<br>twork scans can be resource in<br>Id take more than an hour and<br>t servicing core authentications | found to discover devices<br>tensive and time consuming,<br>ideally should be done on a<br>, or should be done outside of<br>Start | . For<br>of | k                                                   |                                                      |

- Set scan depth from 1 to 5 layers
- Add IP address of Seed Device
- Enable Probe ARP Entries
- Start Discovery

After Discovery has started the progress bar will show the status as "In Progress".

| Filter: | Seed Devices   | ¢ contains ᅌ | 🛨 Go Clea           | r Filter |           |         | Show 1      | 0 🗘 records |
|---------|----------------|--------------|---------------------|----------|-----------|---------|-------------|-------------|
| #       | Seed Devices   | Server       | Start Time          | End Time | Endpoints | Devices | Status      | Action      |
| 1.      | 192.168.1.207  | CPPM_6_6_1   | 2016-08-19 22:40:03 |          | 13        | 2       | IN PROGRESS | 9           |
| Sh      | owing 1-1 of 1 |              |                     |          |           |         |             |             |

In this example Discovery is complete and two devices and 13 endpoints have been discovered.

| Filter: Seed Devices 🗘 contains 🗘 🛨 🛛 🕂 Go Clear Filter |                |            |                     |                     |           | Show    | 10 🛊 records |        |
|---------------------------------------------------------|----------------|------------|---------------------|---------------------|-----------|---------|--------------|--------|
| #                                                       | Seed Devices   | Server     | Start Time          | End Time            | Endpoints | Devices | Status       | Action |
| 1.                                                      | 192.168.1.207  | CPPM_6_6_1 | 2016-08-19 22:40:03 | 2016-08-19 22:42:11 | 13        | 2       | COMPLETED    | 9      |
| Sh                                                      | owing 1-1 of 1 |            |                     |                     |           |         |              |        |

Devices are defined as Network Access Devices (switches and routers), Endpoints are servers, computers, Printers, IoT devices, etc.

### **Discovered Devices**

The Discovered Devices page shows the results of the Device Discovery scan. In this example two switches were discovered. Clicking on the device opens the device details view.

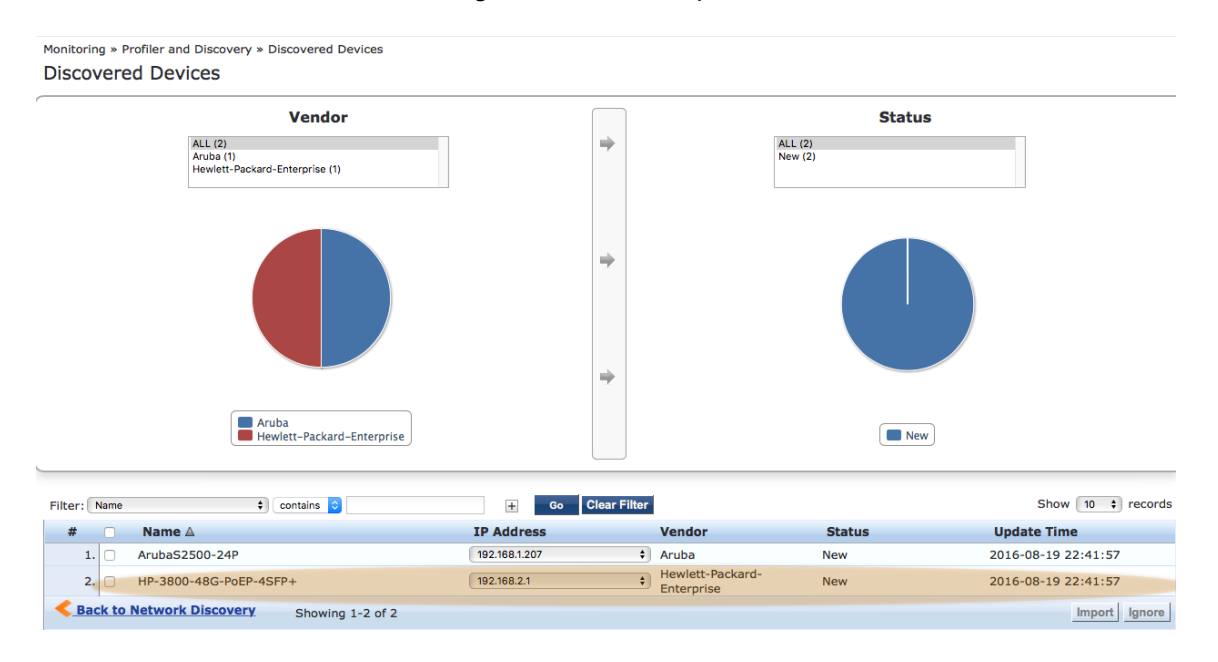

The detail view reveals that port 5 of the HP-3800 is connected to the Aruba S2500 switch.

| Netv | vork Device Deta | ils                                                                   |                                     |                                                            | 6                                                       |
|------|------------------|-----------------------------------------------------------------------|-------------------------------------|------------------------------------------------------------|---------------------------------------------------------|
|      |                  |                                                                       |                                     |                                                            |                                                         |
| Sys  | Name:            | HP-3800-48G-PoEP-4S                                                   | FP+                                 |                                                            |                                                         |
| Vend | dor:             | Hewlett-Packard-Enter                                                 | prise                               |                                                            |                                                         |
| Sys  | Location:        |                                                                       |                                     |                                                            |                                                         |
| Sys  | Contact:         |                                                                       |                                     |                                                            |                                                         |
| Sys  | Description:     | HP J9574A 3800-48G-I<br>(/ws/swbuildm/rel_rich<br>(Formerly ProCurve) | PoE+-4SFP+ Swite<br>mond_qaoff/code | ch, revision KA.16.01.0007,<br>/build/tam(swbuildm_rel_ric | ROM KA.15.10<br>chmond_qaoff_rel_richmond))             |
| Stat | us:              | Imported                                                              |                                     |                                                            |                                                         |
| Upda | ate Time:        | Fri Aug 19 2016 18:41                                                 | :57 GMT-0400 (EI                    | DT)                                                        |                                                         |
| IP A | ddress:          | 192.168.2.1<br>192.168.1.209                                          |                                     |                                                            |                                                         |
| Neig | hbor Device De   | tails:-                                                               |                                     |                                                            |                                                         |
| #    | IP Address       | Name                                                                  | Port                                | Device                                                     | Description                                             |
| 1.   | 192.168.1.207    | ArubaS2500-24P                                                        | 5                                   | Switch                                                     | ArubaOS (MODEL:<br>ArubaS2500-24P-US),<br>Version 7.1.3 |
|      |                  |                                                                       |                                     |                                                            |                                                         |
|      |                  |                                                                       |                                     |                                                            |                                                         |
|      |                  |                                                                       |                                     |                                                            |                                                         |
|      |                  |                                                                       |                                     |                                                            |                                                         |

Examining the detailed view for the Aruba S2500 switch shows the connection back to the HP-3800 is via port 0 and that port 8 is connected to an address outside of the subnets configured in the SNMP Profile. For this reason, the profile information for 169.254.70.20 is incomplete and the device type is Unknown.

| Net       | Network Device Details 6                    |                   |                        |                    |                                                           |  |  |  |
|-----------|---------------------------------------------|-------------------|------------------------|--------------------|-----------------------------------------------------------|--|--|--|
|           |                                             |                   |                        |                    |                                                           |  |  |  |
| Sys Name: |                                             | ArubaS2500-24P    |                        |                    |                                                           |  |  |  |
| Ver       | idor:                                       | Aruba             |                        |                    |                                                           |  |  |  |
| Sys       | Location:                                   |                   |                        |                    |                                                           |  |  |  |
| Sys       | Contact:                                    |                   |                        |                    |                                                           |  |  |  |
| Sys       | Description:                                | ArubaOS (MODEL    | .: ArubaS2500-24P-US), | Version 7.1.3.2 (3 | 4362)                                                     |  |  |  |
| Sta       | tus:                                        | New               |                        |                    |                                                           |  |  |  |
| Upo       | late Time:                                  | Fri Aug 19 2016   | 18:41:57 GMT-0400 (ED  | Т)                 |                                                           |  |  |  |
| IP /      | Address:                                    | 192.168.1.207     |                        |                    |                                                           |  |  |  |
| Neig<br># | hbor Device Deta<br>IP Address              | ails:-<br>Name    | Port                   | Device             | Description                                               |  |  |  |
| 1.        | 169.254.70.20                               | 9c:1c:12:c2:8f:5c | gigabitethernet0/0/8   | Unknown            | ArubaOS (MODEL:<br>135), Version 6.4.2.6-<br>4.1.1.11 (52 |  |  |  |
| 2.        | 2. 192.168.1.209 HP-3800-48G-PoEP-<br>4SFP+ |                   | gigabitethernet0/0/0   | Switch             | HP J9574A 3800-48G-<br>PoE+-4SFP+ Switch,<br>revision KA  |  |  |  |
|           |                                             | k                 |                        |                    |                                                           |  |  |  |

This unknown device is not listed as a discovered device since it's not part of the profiled subnets shown below.

| SNMP Configuration       |                                                  |
|--------------------------|--------------------------------------------------|
| IP Subnets/IP Addresses: | 192.168.1.0/24,192.168.2.0/<br>24,192.168.3.0/24 |

The network topology revealed by Device Discovery looks like this;

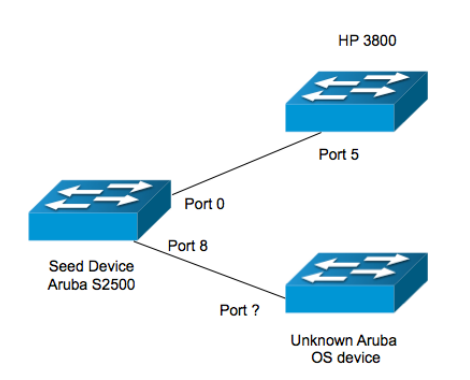

### **Discovered Endpoints**

Discovered endpoints are shown on the Monitoring >> Profiler and Discovery >> Endpoint Profiler page. In this example one server was discovered and profiled, clicking on the server opens the detail view.

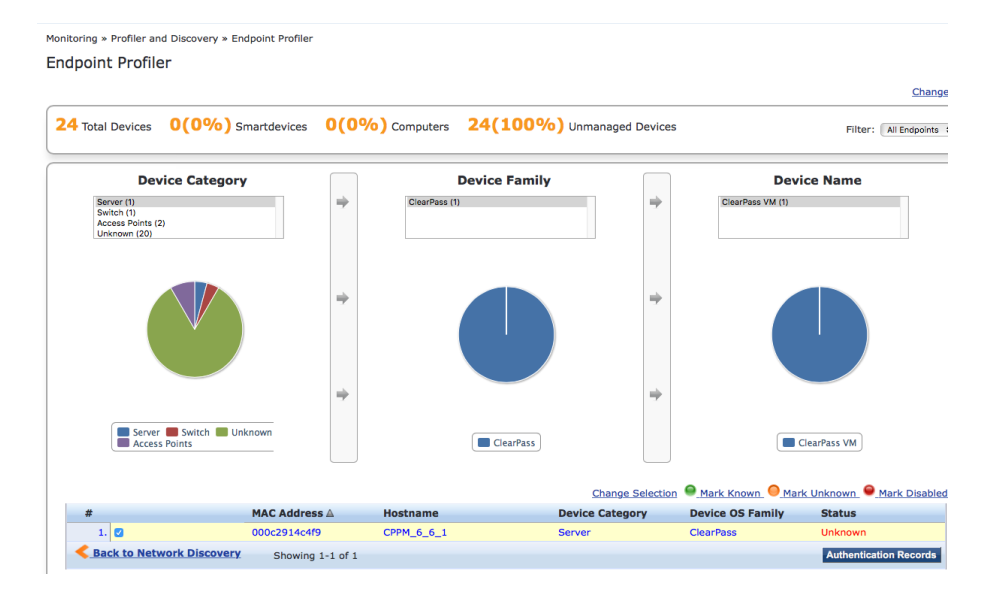

The fingerprint shows that the ClearPass VM server was profiled using SNMP.

| EndPoint A        | ttributes                  |                  |                           |
|-------------------|----------------------------|------------------|---------------------------|
| IAC Address       | 000c2914c4f9               | IP Address       | 192.168.1.251             |
| escription        |                            | Static IP        | TRUE                      |
| status            | Unknown                    | Hostname         | CPPM_6_6_1                |
| AC Vendor         | VMware, Inc.               | Device Category  | Server                    |
| Added by          | Policy Manager             | Device OS Family | ClearPass                 |
|                   |                            | Device Name      | ClearPass VM              |
|                   |                            | Added At         | Aug 19, 2016 13:34:11 UTC |
|                   |                            | Updated At       | Aug 20, 2016 00:21:24 UTC |
|                   |                            | Show Fingerprint |                           |
| Endpoint Fingerpr | int Details                |                  |                           |
| TCP Fingerprint:  |                            |                  |                           |
| TCP Device Categ  | lory:                      |                  |                           |
| SNMP System De    | scription: ClearPass CP-VA |                  |                           |

### Importing Discovered Devices

Device Discovery automates the process of adding new network devices to the ClearPass Network Device table. Go to **Monitoring >> Profiler and Discovery >> Discovered Devices**.

| Filter: Name | ¢ contains 📀                       | + Go Clear Filter | 1                              |        | Show 10 \$ records  |
|--------------|------------------------------------|-------------------|--------------------------------|--------|---------------------|
| #            | Name 🛆                             | IP Address        | Vendor                         | Status | Update Time         |
| 1. 🗆         | ArubaS2500-24P                     | 192.168.1.207 \$  | Aruba                          | New    | 2016-08-19 22:41:57 |
| 2. 🗹         | HP-3800-48G-PoEP-4SFP+             | 192.168.2.1 🛟     | Hewlett-Packard-<br>Enterprise | New    | 2016-08-19 22:41:57 |
| Sack to I    | Network Discovery Showing 1-2 of 2 |                   |                                |        | Import Ignore       |
|              |                                    |                   |                                |        | •                   |

To add the HP3800 switch, select its device entry and click Import.

| Network Device Details                    |                                  | \$      | 8                              |
|-------------------------------------------|----------------------------------|---------|--------------------------------|
|                                           |                                  |         |                                |
| RADIUS Shared Secret:                     | •••••                            | Verify: | •••••                          |
| TACACS+ Shared Secret:                    | •••••                            | Verify: | ••••••                         |
| Override Vendor:                          |                                  |         |                                |
| Enable RADIUS CoA:                        | RADIUS CoA Port:                 | 3799    |                                |
| Note: Names with special<br>by underscore | characters other than -, _, { }, | [],(),  | dot and space will be replaced |
|                                           |                                  |         | Import Cancel                  |

Configure the RADIUS and TACACS+ shared secrets and enable CoA. The network device will be added to the ClearPass network device table and the description will show that it was added by Network Discovery.

You can see the results of the import in **Configuration >> Network >> Devices**.

| Filter: Name | ne  | ¢ contains ᅌ           | + Go Clear Filter    |                            | Show 10 + records |
|--------------|-----|------------------------|----------------------|----------------------------|-------------------|
| # 🗆          |     | Name 🛆                 | IP or Subnet Address | Description                |                   |
| 1. 🗆         | )   | HP-3800-48G-PoEP-4SFP_ | 192.168.2.1          | Added by Network Discovery |                   |
| 2. 🗆         | )   | MAS                    | 192.168.1.207        |                            |                   |
| Showin       | ing | 1-2 of 2               |                      |                            | Export Delete     |

# Troubleshooting

### **Event Viewer**

To verify the discovery scan completed successfully check the event viewer. SNMP service shows the network scan completing successfully but also shows read device information errors.

**Event Viewer** 

|         |                 |                    |                 | Select Server:  | CPPM_6_6_1 (192.168.1.251) \$ |
|---------|-----------------|--------------------|-----------------|-----------------|-------------------------------|
|         |                 |                    |                 |                 |                               |
| Filter: | Source          | contains      snmp | Go Clear Filter |                 | Show 10 + records             |
| #       | Source          | Level              | Category        | Action Timesta  | imp 🔻                         |
| 1       | . SnmpService   | INFO               | NetworkScan     | Success Aug 19, | 2016 22:41:57 UTC             |
| 2       | 2. SnmpService  | WARN               | ReadDeviceInfo  | Failed Aug 19,  | 2016 22:41:57 UTC             |
| 3       | 3. SnmpService  | WARN               | ReadDeviceInfo  | Failed Aug 19,  | 2016 22:41:39 UTC             |
| S       | howing 1-3 of 3 |                    |                 |                 |                               |

SNMP was unable to get profiling information for 192.168.1.251. The most common reasons for this type of failure is either lack of SNMP support on the device or incorrect SNMP credentials.

| System Event Deta | lls                                                                                                    |
|-------------------|----------------------------------------------------------------------------------------------------|
| Source            | SnmpService                                                                                                    |
| Level             | WARN                                                                                                    |
| Category          | ReadDeviceInfo                                                                                                    |
| Action            | Failed                                                                                                    |
| Timestamp         | Aug 19, 2016 22:41:57 UTC                                                                                                    |
| Description       | SNMP GET failed for device 192.168.1.251 with error=No<br>response received<br>SNMP GET failed for device 192.168.1.251 with error=No<br>response received<br>Failed to detect SNMP Config<br>No error extince fund to end the device lefe |

### Log Configuration

Go to Administration >> Server Manager >> Log Configuration and select ClearPass Network Services. Set SNMP request processing to DEBUG level.

Log Configuration

| Service Log Configuration System Level                            |     |
|-------------------------------------------------------------------|-----|
| Select Service: ClearPass network services \$                     |     |
| Module Log Level Settings: I Enable to override default log level |     |
| Default Log Level:  WARN  \$                                      |     |
| Module Name Log Level                                             |     |
| 1. Database INFO                                                  | +   |
| 2. Common framework INFO                                          | •   |
| 3. NetworkServices base INFO                                      | \$  |
| 4. SNMP request processing DEBUG                                  | •   |
| 5. SNMP library INFO                                              | +   |
| 6. PostureService request processing INFO                         | •   |
| 7. Auth request processing INFO                                   | \$  |
| 8. DHCP message processing INFO                                   | \$  |
| 9. IF-MAP request processing INFO                                 | \$) |

This log entry shows that the SSH Login to 192.168.1.244 failed. The most common causes for this type of failure are invalid credentials or the target does not permit remote login.

{

"ip": "192.168.1.244", "host info": { "ip": "192.168.1.244", "mac": "000c292f6c23", "id": "scan-1471692033-27", "start": "2016-08-20T11:20:33.71779289Z", "end": "2016-08-20T11:20:57.451885387Z", "status": "ssh: scan-1471692033-27 connect/login to 192.168.1.244 failed. Endpoint profile failed. " }

### **Debug Web Page**

To simplify troubleshooting, much of the information for the seed device and the discovered devices is collected in special web pages.

#### Error! Hyperlink reference not valid.

These pages show device information for configured (seed devices) such as Sys Name, Sys Description, Object ID, and NAD configuration.

|                                                                                                    | Configured Devices 1 Discovered Devices 2                                                                                                    |
|----------------------------------------------------------------------------------------------------|----------------------------------------------------------------------------------------------------|
| These are the devices configured in Configuration> Network> Devices                                                                          | with SNMP read enabled                                                                                                    |
| 192.168.1.207 Device informatio                                                                                                    | n SwitchPort Info                                                                                                    |
| Sys Name:                                                                                                    | ArubaS2500-24P                                                                                                    |
| Sys Descr:                                                                                                    | ArubaOS (MODEL: ArubaS2500-24P-US), Version 7.1.3.2 (34362)                                                                                                    |
| Sys Location:                                                                                                    |                                                                                                    |
| Sys Object ID:                                                                                                    | {"exception":false,"valid":true,"BERLength":12,"syntax":6,"BERPayloadLength":12,"dynamic":false,"syntaxString":"OBJECT<br>IDENTIFIER","value":[1,3,6,1,4,1,14823,1,1,28]}                                                                                                    |
| Nad Init Required:                                                                                                    | faise                                                                                                    |
| Force Nad Init:                                                                                                    | false                                                                                                    |
| Lldp supported:                                                                                                    | true                                                                                                    |
| Cdp supported:                                                                                                    | false                                                                                                    |
| Last Update time:                                                                                                    | 1471646476                                                                                                    |
| Trap Configured:                                                                                                    | false                                                                                                    |
| Nad Config                                                                                                    |                                                                                                    |
| {"snmpReadConfigured":t<br>{"verifyEnablePassword":<br>{"defaultVlan".0, frorceRee<br>{"authKey":","snmpVersik<br>{"values":{},"tagNames":[] | rue, "dbcnEventData": "name=MAS,ipAddress=192.168.1.207", "tagDefinitionMap":null, "cliConfigured":true, "radiusVerifySecret": ", "snmpWriteConfigured":true, "radiusVerifySecret": ", "snmpWriteConfigured":true, "snmpWriteConfigured": "aruba123", "enablePrompt": ", "password": "padbePrompt": ", "password": "padbePrompt": ", "password": "aruba123", "enablePrompt": ", "password": "aruba123", "enablePrompt": ", "password": "aruba123", "enablePrompt": ", "password": "aruba123", "enablePrompt": ", "password": ", "port: "22," enableProssword": "enable", "commandPrompt": ", "ja: "SH<br>d": true, "snmpWriteConfig": null, "onConnectPorts": ", "port: 161, "readArpInfo": true, "zoneld": 0, "id": 3004, "onConnectEnforcement": false, "snmpReadConfig":<br>on: "V2C", "description": ", "community": "public", "authProtocol": null, "privKey": ", "securityLevel": null, "valid": true, "descr': ", "communityVerify": ", "authKeyVerify": ", "privPn<br>} |

Selecting **Discovered Devices** shows the basic device information for discovered devices.

|                                            |                 | Configured Devices 1 Disco                                                     | vered Devices (2)                                                                                                    |                 |            |  |  |
|--------------------------------------------|-----------------|--------------------------------------------------------------------------------|----------------------------------------------------------------------------------------------------|-----------------|------------|--|--|
| Devices discovered during the network disc | overy           |                                                                                |                                                                                                    |                 |            |  |  |
| 192.168.1.207                              | Device inform   | ation                                                                          |                                                                                                    | Switchport Info | •          |  |  |
| 192.168.1.209                              | Sys Nar         | HP-3800-48G-PoEP-4SFP+                                                         |                                                                                                    |                 |            |  |  |
|                                            | Sys Des         | cr: HP J9574A 3800-48G-PoE+-4SFP+ Swi<br>(/ws/swbuildm/rel_richmond_qaoff/code | HP J9574A 3800-48G-PoE+-4SFP+ Switch, revision KA.16.01.0007, ROM KA.15.10<br>(/ws/swbuildm/rel_richmond_qaoff/code/build/tam(swbuildm_rel_richmond_qaoff_rel_richmond)) (Formerly ProCurve) |                 |            |  |  |
|                                            | Sys Locati      | on:                                                                            |                                                                                                    |                 |            |  |  |
|                                            | LLDP support    | ed: true                                                                       |                                                                                                    |                 |            |  |  |
|                                            | CDP support     | ed: true                                                                       |                                                                                                    |                 |            |  |  |
| •                                          | Last change tir | ne: <sup>0</sup>                                                               |                                                                                                    |                 |            |  |  |
|                                            | IP interfaces   |                                                                                |                                                                                                    |                 |            |  |  |
|                                            | 192.168.2.1     | 192.168.1.209                                                                  |                                                                                                    |                 |            |  |  |
|                                            | Switchport      |                                                                                |                                                                                                    |                 |            |  |  |
|                                            | Port N          | ame                                                                            | Device Type                                                                                                    | Uplink port     | No of MACs |  |  |
|                                            | 1 1             |                                                                                | Unknown                                                                                                    | false           | 0          |  |  |
|                                            | 2 2             |                                                                                | Unknown                                                                                                    | false           | 0          |  |  |
|                                            | 3 3             |                                                                                | Unknown                                                                                                    | false           | 0          |  |  |
|                                            | 4 4             |                                                                                | Unknown                                                                                                    | false           | 0          |  |  |
|                                            | 5 5             |                                                                                | Switch                                                                                                    | true            | 25         |  |  |
|                                            | 6 6             |                                                                                | Unknown                                                                                                    | false           | 0          |  |  |
|                                            | 7 7             |                                                                                | Unknown                                                                                                    | false           | 0          |  |  |

Selecting Switch Port Info shows port level detail.

|                                                 |            | Configured Devices | Discovered Devices                                                  | 2                    |
|-------------------------------------------------|------------|--------------------|---------------------------------------------------------------------|----------------------|
| Devices discovered during the network discovery |            |                    |                                                                     |                      |
| 192.168.1.207                                   | Port index |                    | Port Name:                                                          | gigabitetnernet0/0/0 |
| 192.168.1.209                                   |            |                    | Port Descr:                                                         | GE0/0/0              |
|                                                 | 0-1        |                    | Port Type:                                                          | ETHERNET_PORT        |
| k                                               | 1 - 2      |                    | Device Trace                                                        | Switch               |
|                                                 | 2 - 3      |                    | Device Type:                                                        |                      |
|                                                 | 3 - 4      |                    | If Type:<br>Port Active:<br>Trunk Port:<br>Last update<br>time(Ms): | 0                    |
|                                                 | 4 - 5      |                    |                                                                     | true                 |
|                                                 |            |                    |                                                                     | false                |
|                                                 | 5 - 6      |                    |                                                                     | 1471646451852        |
|                                                 | 6 - 7      |                    |                                                                     |                      |
|                                                 | 7 - 8      |                    | MAC Address set                                                     |                      |
|                                                 | 8 - 9      |                    | 208409236a40                                                        |                      |
|                                                 | 9 - 10     |                    | 306099336440                                                        |                      |
|                                                 | 10 - 11    |                    |                                                                     |                      |
|                                                 | 11 - 12    |                    |                                                                     |                      |
|                                                 | 12 - 13    |                    |                                                                     |                      |
|                                                 | 13 - 14    |                    |                                                                     |                      |
|                                                 | 14 - 15    |                    |                                                                     |                      |
|                                                 | 15 - 16    |                    |                                                                     |                      |
|                                                 | 16 - 17    |                    |                                                                     |                      |
|                                                 | 17 - 18    |                    |                                                                     |                      |

# **Additional Resources**

Detailed information on ClearPass Profiling can be found in the ClearPass Profiling Tech Note and the ClearPass Profiling Quick Start Guide available on the support site.

Support Site:

https://support.arubanetworks.com/Documentation/tabid/77/DMXModule/512/EntryId/7961/Default.aspx

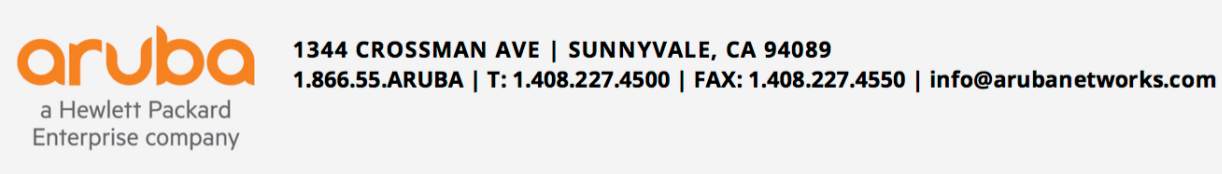